## 1. BUYER GUIDE

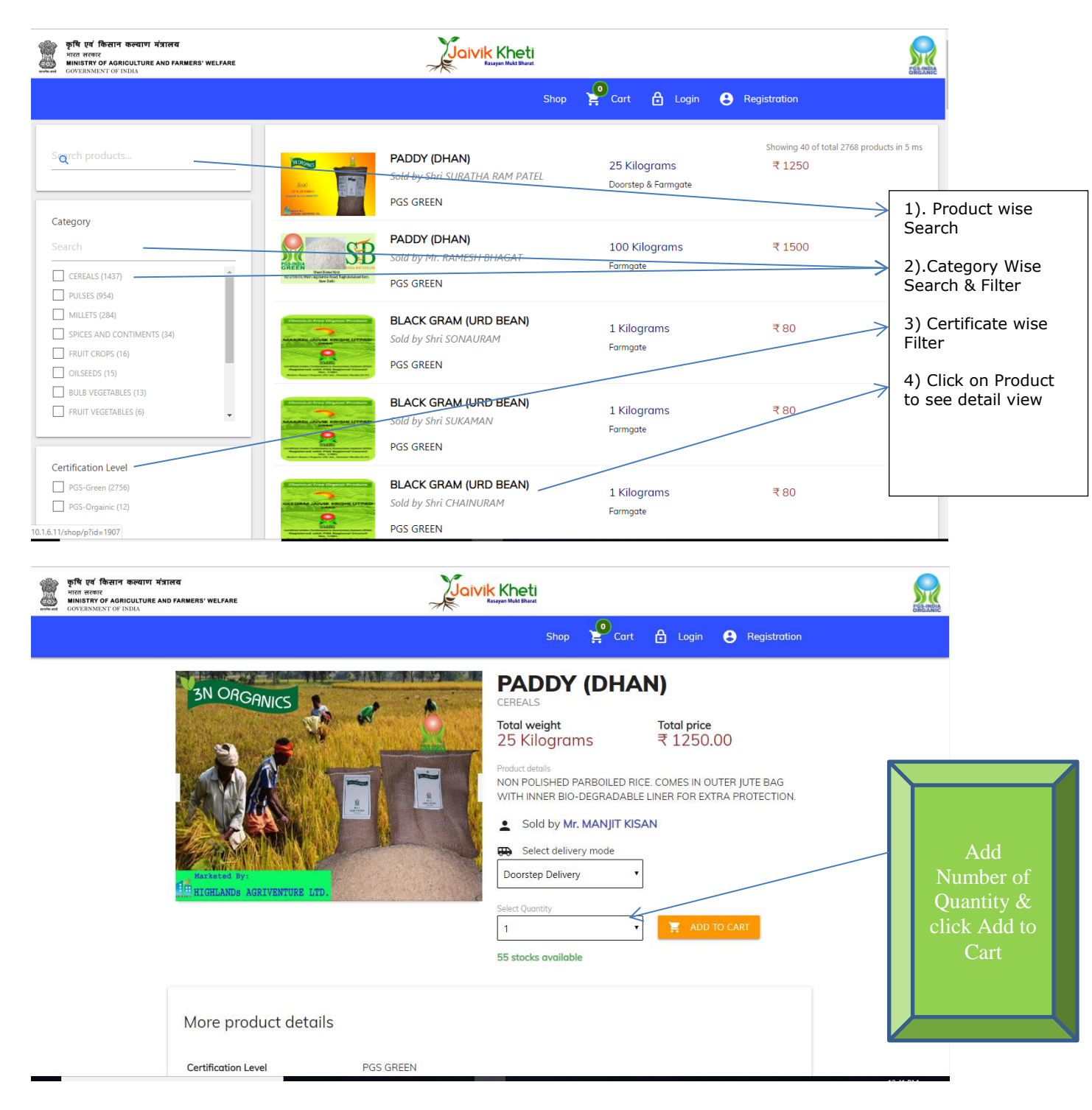

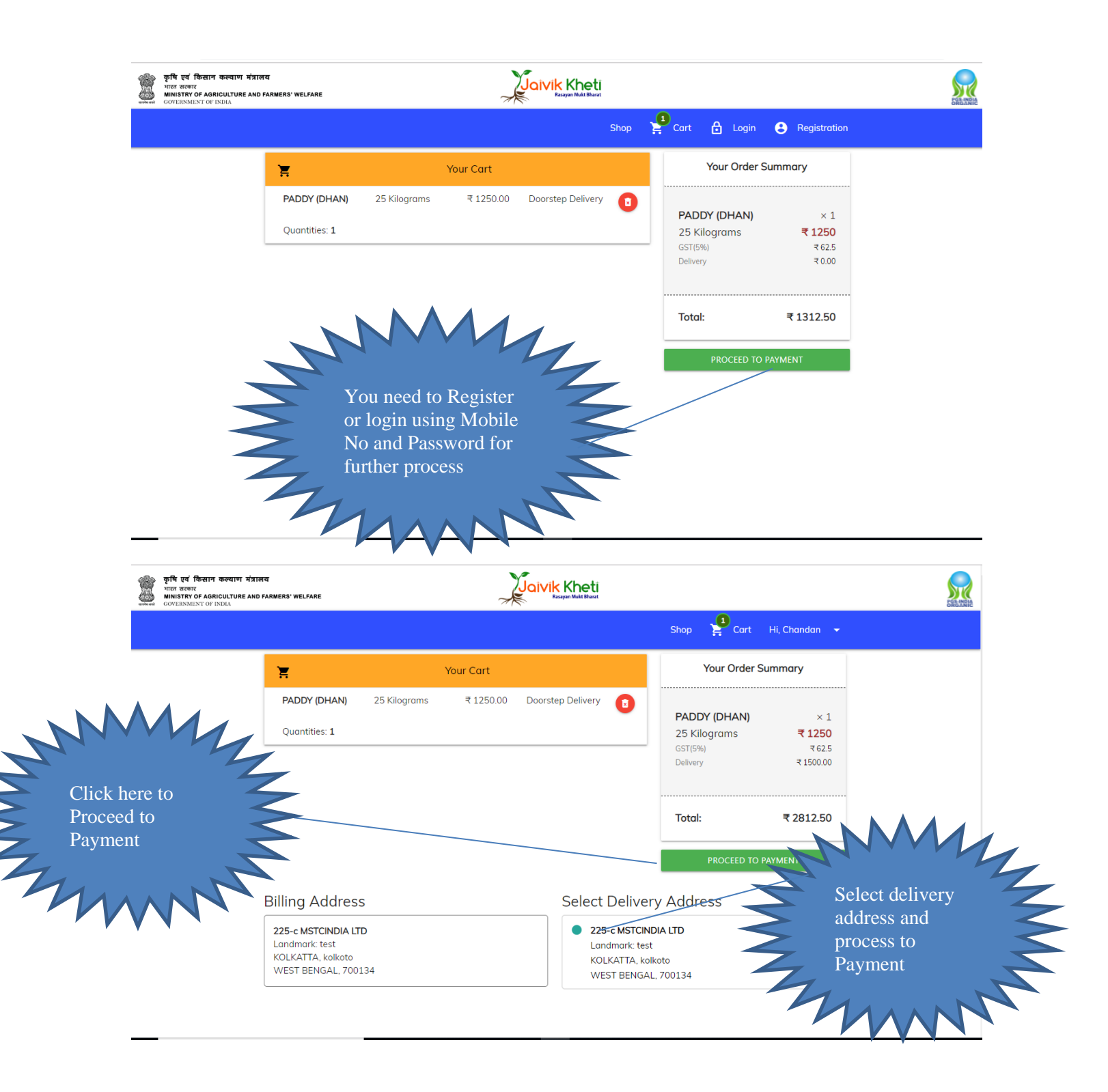

|                                                              |                                                  | eti IndusInd Bank                                                                                                    | k                                                           |
|--------------------------------------------------------------|--------------------------------------------------|----------------------------------------------------------------------------------------------------|-------------------------------------------------------------|
|                                                              | Amount: Rs. 2812.50                              | Transaction ID: 1531                                                                                                    |                                                             |
|                                                              | Choose a payment method                          |                                                                                                    |                                                             |
| You will receive<br>Invoice Once<br>your payment<br>Success. | Credit Card Debit Card Net Banking Ct Ct E Not   | Card Type                                                                                                    | Submit Card<br>Details(Credit/D<br>ebit/Net<br>Banking) and |
| - Martin                                                     | Note: Making Payment on PayU is<br>Verified Mast | 100% safe. Your transaction is processed through a secure https internet connection<br>based on secure socket layer technology.<br>erCard. One Secure Socket Secure Secure Secur | pay now                                                     |

Note: You will receive Acknowledgment, after Successful Transaction.